## **UAConnect** Knowledge Center

# **Viewing Test Scores**

This document provides information and navigation paths to allow you to view test scores, both individually and in summary.

### View Individual Test Results

#### Navigation: Student Recruiting > Maintain Prospects > Academic Information > Test Results

- 1. Enter the ID number and click **Search**.
- The Test Results page provides a *view only* look at the tests the applicant has taken. The page opens to the View 1 option, but you may click the View All link to expand the rows of information as displayed below.

| sts                                       |                      |                        |            |                           |                               |                    |                  |              | Find View All First 🕚 1 of 5 🕑 |  |
|-------------------------------------------|----------------------|------------------------|------------|---------------------------|-------------------------------|--------------------|------------------|--------------|--------------------------------|--|
| Test ID ACT ACT Assessment                |                      |                        | sessment   | Checklist Item Update     |                               |                    |                  |              |                                |  |
| )efaults for Components<br>Test Date Data |                      | '<br>Source Acad Level |            |                           |                               |                    |                  |              |                                |  |
| est Componen                              | ts                   |                        |            |                           |                               | Personali          | ze   Find   View | ر<br>5 ا ي ا | First ④ 1-9 of 9 🕑 Last        |  |
| Component                                 | Score F              | Percentile             | Test Date  | Data Source               | Acad Level                    | Letter             | Date Loaded      | Index        | Stnd Admin                     |  |
| 1 COMP                                    | 23.00                | 69                     | 09/01/2015 | American College Testing  | Twelfth Grade                 | 00010              | 01/22/2018       |              |                                |  |
| 2 COMP                                    | 23.00                |                        | 09/01/2015 | Self-Reported Information | Unknown                       |                    | 04/14/2016       |              |                                |  |
| 3 ELA                                     | 23.00                | 68                     | 09/01/2015 | American College Testing  | Twelfth Grade                 |                    | 01/22/2018       |              |                                |  |
| 4 ENGL                                    | 24.00                | 74                     | 09/01/2015 | American College Testing  | Twelfth Grade                 |                    | 01/22/2018       |              |                                |  |
| 5 MATH                                    | 23.00                | 68                     | 09/01/2015 | American College Testing  | Twelfth Grade                 |                    | 01/22/2018       |              |                                |  |
| 6 READ                                    | 21.00                | 54                     | 09/01/2015 | American College Testing  | Twelfth Grade                 |                    | 01/22/2018       |              |                                |  |
| 7 SCIRE                                   | 25.00                | 82                     | 09/01/2015 | American College Testing  | Twelfth Grade                 |                    | 01/22/2018       |              |                                |  |
| 8 STEM                                    | 24.00                | 74                     | 09/01/2015 | American College Testing  | Twelfth Grade                 |                    | 01/22/2018       |              |                                |  |
| 9 WR                                      | 25.00                | 90                     | 09/01/2015 | American College Testing  | Twelfth Grade                 |                    | 01/22/2018       |              |                                |  |
| Additional Te                             | e 09/01/2015         |                        |            |                           | Fin                           | d View All First 🧐 | 1 of 1 🛞 La      | st           |                                |  |
| Additional                                | Test Values          |                        |            |                           | Personalize   Find   View All | 🔊 🔜 🛛 First 🕚 1    | of 1 🕑 Last      |              |                                |  |
| Short Text                                | Text <u>N</u> umeric | Date                   | Time Yes   | No Long Text              | LOV                           | Description        |                  |              |                                |  |
| 1 ACT_SCALESCORES_SUM                     |                      |                        |            | 093                       | LOV                           | Lov besciption     |                  |              |                                |  |

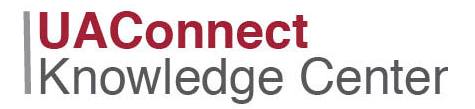

### View a Summary of Test Scores

To view the summary of all tests taken, follow this navigation.

#### Navigation: Student Recruiting > Prospect Summaries > Academic Test Summary

- 1. Enter the ID number on the search screen and then click Search.
  - **Options** 
    - Search for the specific Test ID and Test Component you wish to view.
    - Sort the summary results by **Date**, **Score**, or **Test**.

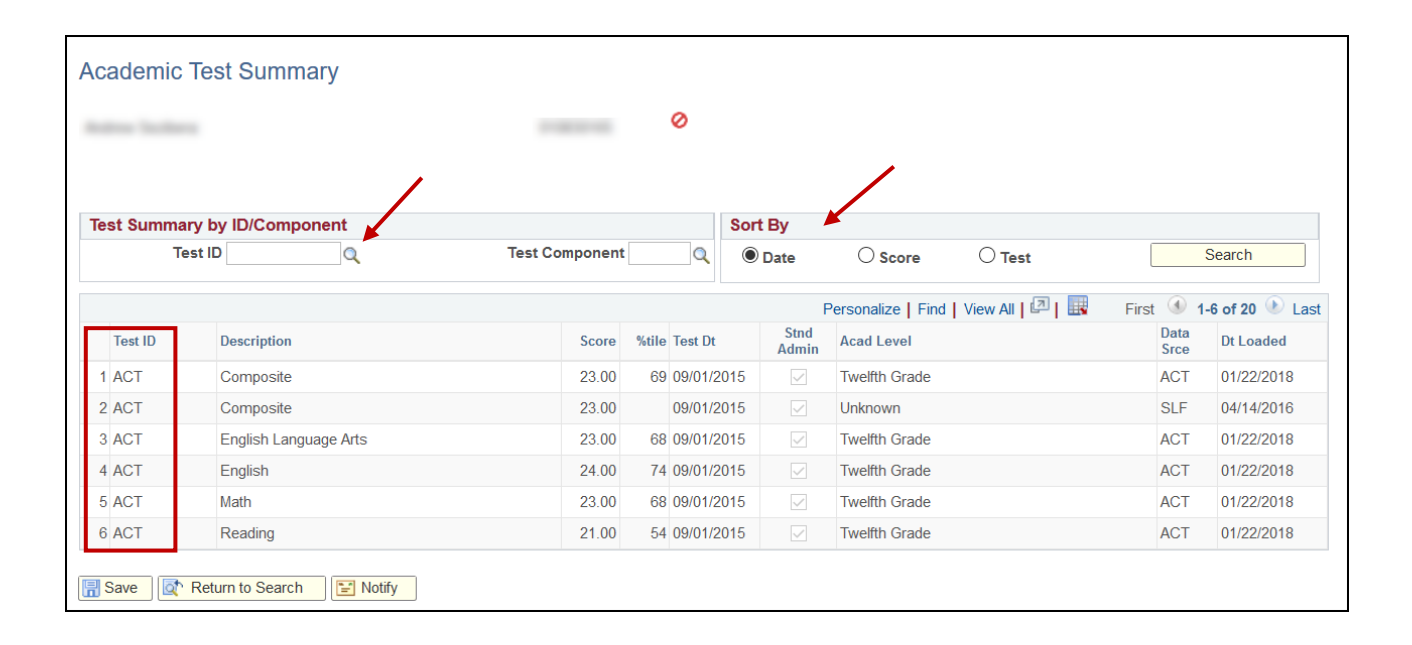